## **Quick Start**

### INSTALLATION

- 1. Power Cord
- 2. VGA Cable
- 3. Composite Video Cable
- 4. USB Cable
- 5. 3 RCA Component Cable
- 6. S-Video Cable
- 7. Audio Cable Jack/RCA (Optional)
- 8. RS232 Cable (Optional)
- 9. DVI Cable (Optional)
- 10. HDMI Cable (Optional)
- 11. Lan Cable(RJ45 Port for 10/100M Ethernet)(Optional)
- 12. Audio Cable Jack/Jack

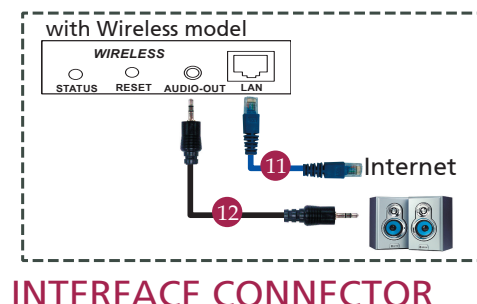

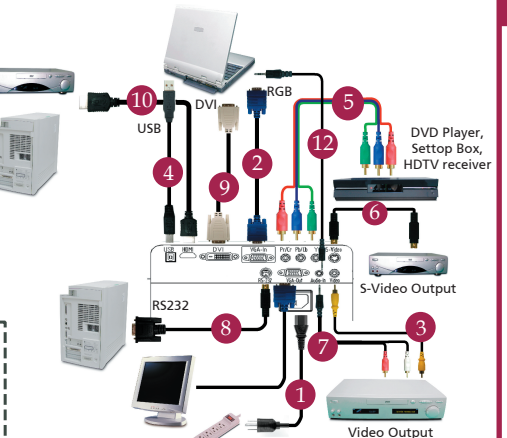

### 

#### Connecting to a Computer

- 1. Ensure the projector and your computer are turned off.
- 2. Connect one end of the VGA cable to the "VGA In" connector on the projector; connect the other end to the VGA connector on the computer and tighten the screws.
- 3. Connect one end of the power cord into the AC power socket on the projector; connect the other end to an electrical outlet.

#### Powering On the Projector

- 1. Open the lens cap.
- 2. Turn on the projector first and then the computer.
- 3. Adjust the position, focus and zoom.
- 4. Run you presentation.

#### Powering Off the Projector

- 1. Press the power button twice.
- Do not remote AC power cord from outlet until the projector fan shut down.

# **Quick Start**

## WIRELESS PROJECTION

To perform wireless projection, you have to install Acer eProjection Management software utility to your PC. There is a Wireless Presentation Gateway (WPG) module integrated into the projector and the software is stored on the WPG. Please follow the steps below to download and install the software.

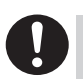

To download the software, you must remove LAN cable from your PC and ensure that your browser is set to open up a website.

- 1. Switch on your notebook, and activate the wireless LAN.
- 2. Scan for available WLAN APs using your preferred WLAN manager.
- Select the AP labeled "AcerWirelessGateway-" from the list of available APs. Connect to this AP.

| Network Tasks                                                                                                    | Choose a wireless network<br>Click an item in the lat below to connect to a gardees network in range or to get more<br>information. |      |
|----------------------------------------------------------------------------------------------------|----------------------------------------------------------------------------------------------------|------|
| 🐒 Refresh network list                                                                                                    |                                                                                                    |      |
| Setup animitary and the product of the setup of the setup of the | ((p)) HIS-15FD2<br>Unsecured wireless network                                                                                       | atl  |
|                                                                                                    | ((Q)) AcerWirelessGateway-0<br>Unsecured wireless network                                                                           | att  |
|                                                                                                    | ((Q)) HR0050C2026738<br>Unsecured wireless network                                                                                  | Lite |
|                                                                                                    | ((Q)) HMC<br>Unsecured wireless network                                                                                             | atil |
|                                                                                                    | ((p)) Watron Wreless<br>Unsecured wreless network                                                                                   | ati  |
|                                                                                                    | ((p)) celtren                                                                                                    | ati  |

- 4. If you receive any security warnings, select "Connect Anyway".
- 5. Once the connection is established, open your Internet browser. If the default Internet browser is set to a blank screen, just enter the URL for any website. You will automatically be taken to the Acer WPG welcome page, where you will be able to download the driver.

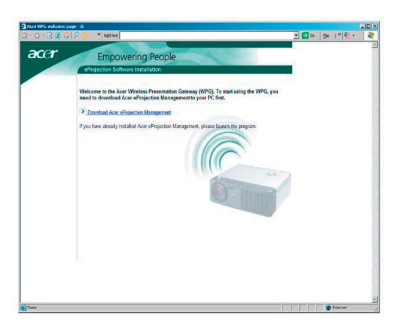

6. Click on the link to download and install the driver. If you receive any security warnings, click "OK" to proceed with the installation procedure. During the driver installation, your screen may flicker.

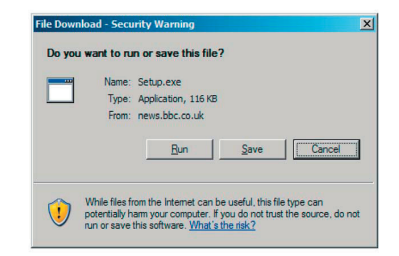

7. Once the installation is complete, the Acer WPG software will open.

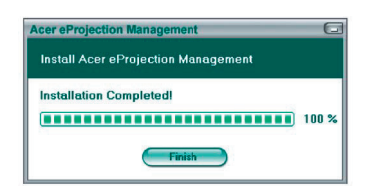

 Once you're connected, the PC screen will be projected and the WPG's power LED will turn green.